## "How To" for VKCloud Mobile (VKCm)

#### Purpose:

to allow pictures to be taken on a phone/tablet and added to a valve in VKCloud.

#### **Operation:**

\_

- work "offline" with no internet access (wifi or cell-data) (photos saved to phone for use later)
- work "connected live" to VKCloud (with internet)

#### Prerequisites:

- App installed on phone/tablet
- VKCloud User ID/Password
- Valve must already exist in VKCloud (cannot add valves to VKC in app)

#### Installation:

## Search "VKCloud Mobile" on Google's or Apple's "App-Store"

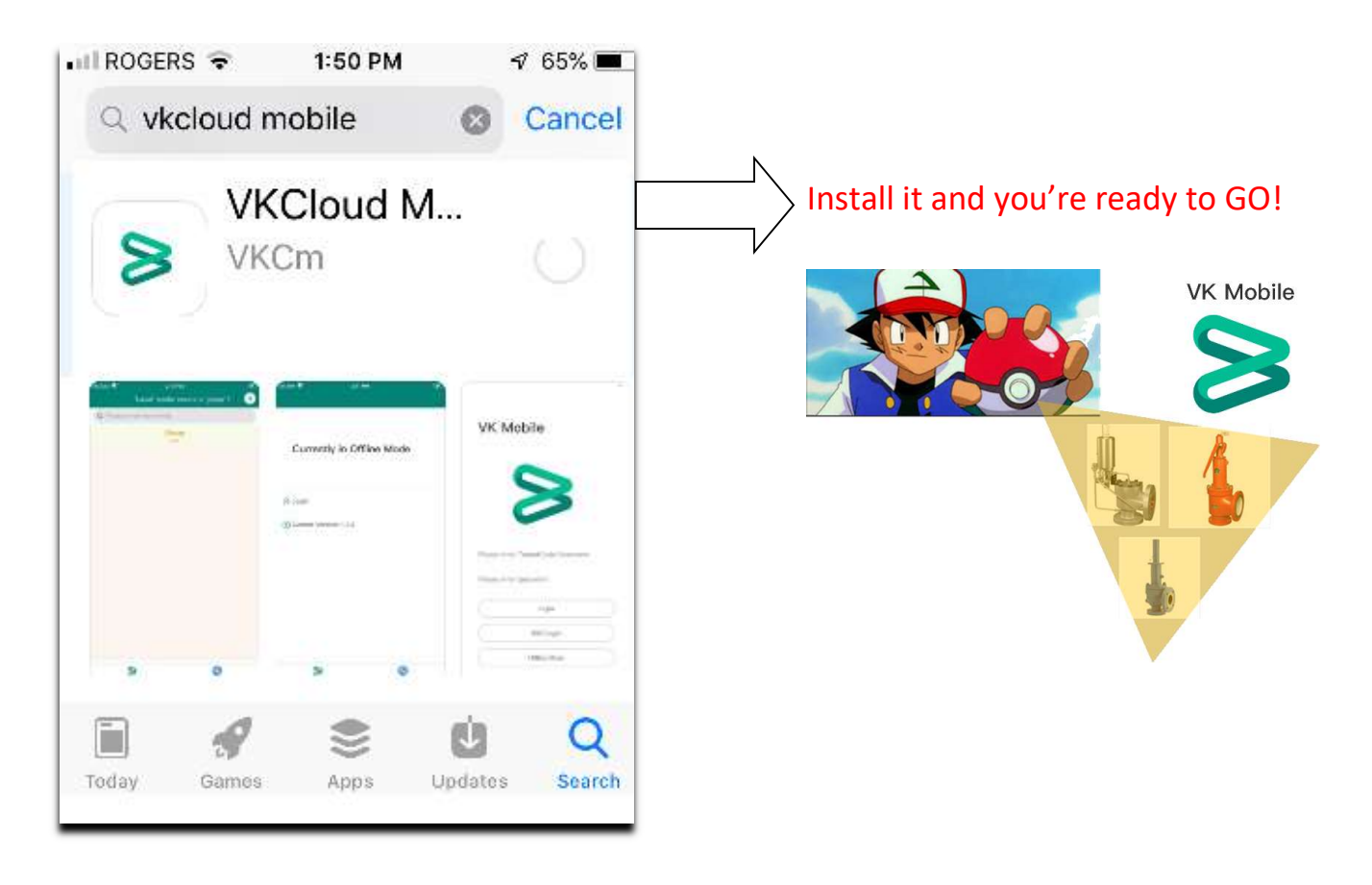

# Table Of Contents

| 1 Page "how to use" quick start           | 3  |
|-------------------------------------------|----|
| Full "user manual"                        | 4  |
| Logging In                                | 4  |
| The "Home" Page                           | 6  |
| "Groups" (Offline Use)                    | 7  |
| Online Overview                           | 10 |
| Add Images From Camera While Online       | 11 |
| Viewing (added) Images in VKC             | 16 |
| Adding Images to Valve Event From "Group" | 17 |

## **<u>1 Page How to use:</u>** (phone & VKC savvy users will likely get by with just this)

#### When not connected to the internet:

- Add a "Group" (which is really meant to be a valve, but it might be a job or some larger number of valves).
- Then, you add pictures to the group to be uploaded to a valve when you have connectivity.

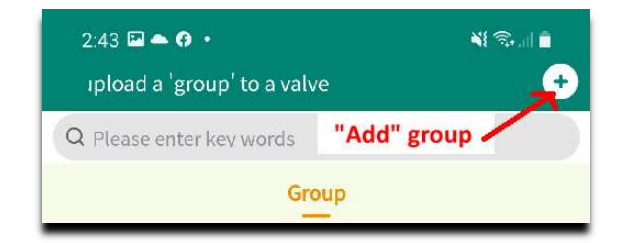

#### With Internet:

- After logging in, select from: Group, Relief Valves, and Control Valves.
- In RVs and CVs, search for a valve in the "Search Bar" (scans Tag & Serial Numbers)
- With a valve selected, you can add (upload) images to it via the camera, phone's gallery, or previously created Groups
- In the "Images" link: Add, see already added images (verify images added)
- While taking pictures, you can input image details: Comments, "Image is For"

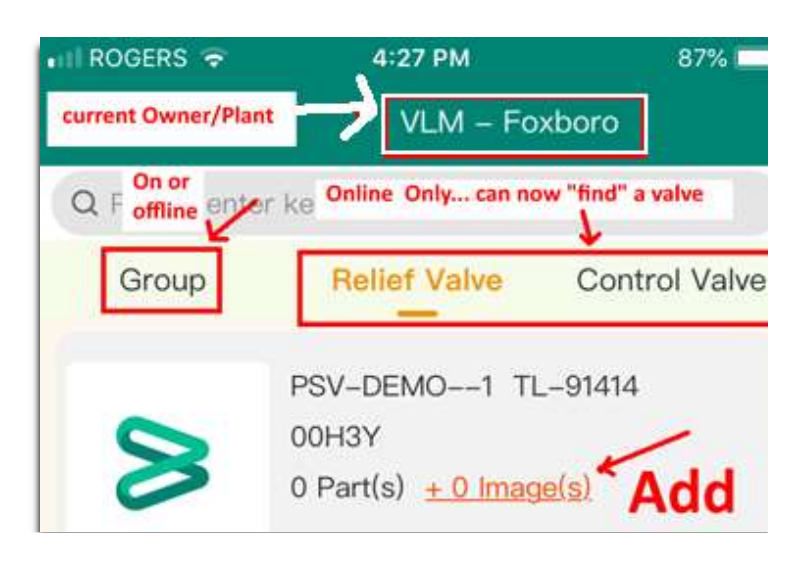

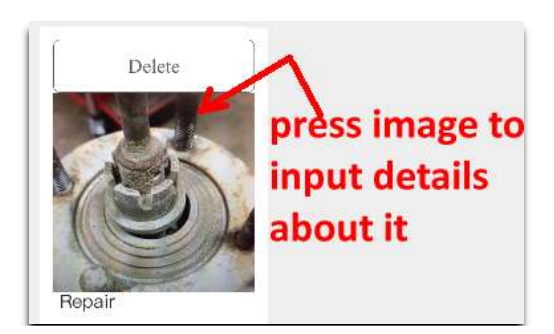

## Full "User Manual"

Logging in:

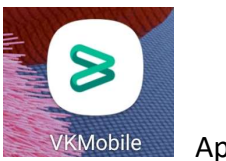

App Icon on phone

From your VKC, you need the "tc="\_\_\_\_ portion ("demo" in this case), ID & PW

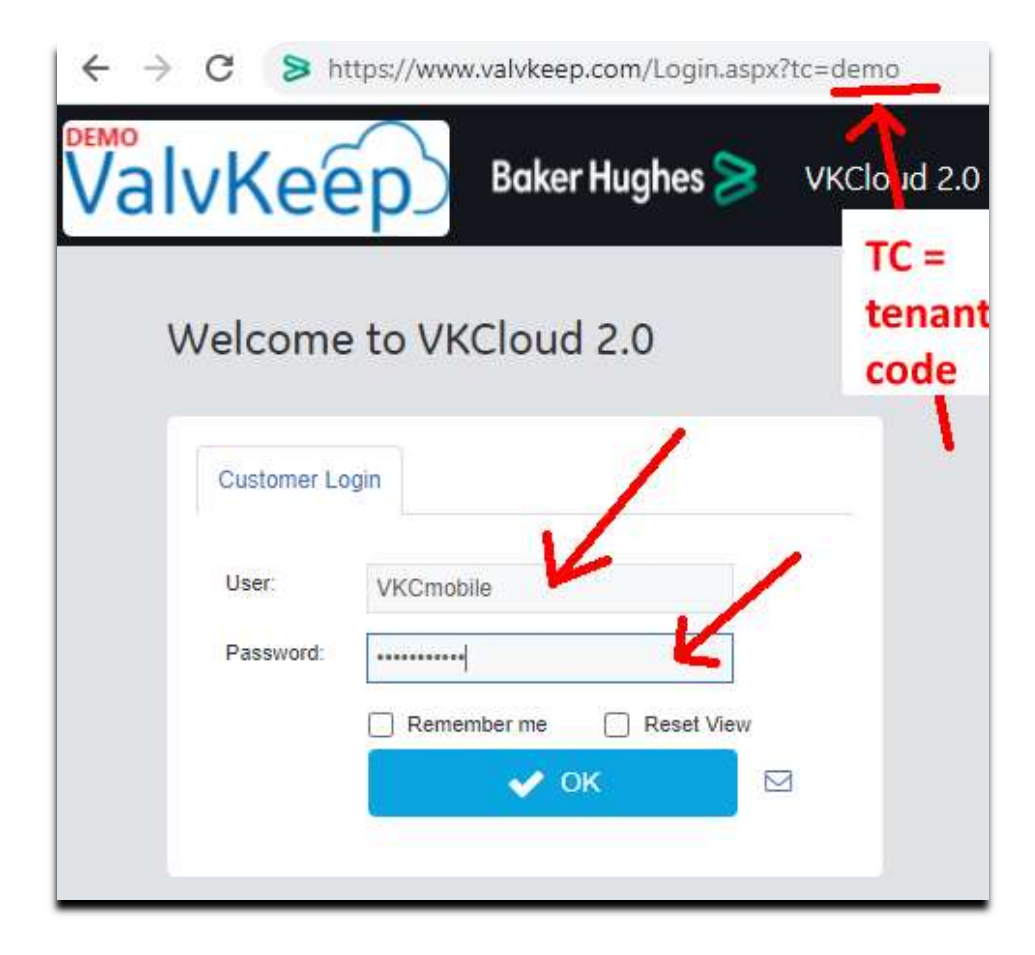

VKCm login using tc\user ID

in this case, the login keyed in was demo\vkcmobile:

| VK Mol                 | oile         |          |        |
|------------------------|--------------|----------|--------|
| TC =<br>tenant<br>code | Use          | r ID     |        |
|                        |              | password |        |
|                        | Login        |          | l.<br> |
|                        | SSO Login    |          | X<br>  |
|                        | Offline Mode | no       | }      |
|                        |              | intern   | et     |

SSO is coming soon

Select "offline" if no internet

| <u>The "home" page:</u>          |                     |                        |                  |
|----------------------------------|---------------------|------------------------|------------------|
|                                  | 💵 ROGERS 🗢          | 4:27 PM                | 87% 🗔            |
| Once in, here's the TOP of the   | current Owner/Plant | VLM – Fox              | boro             |
| main page:                       | Q F offline enter   | ke Online Only can nov | w "find" a valve |
| You can see the Valve's:         |                     |                        |                  |
| Tag Number,                      | Group               | Relief Valve           | Control Valve    |
| Serial Number,                   |                     |                        |                  |
| Job Number,                      | (                   |                        |                  |
| # Parts                          |                     | PSV-DEMO1 TL           | -91414           |
| # Images                         | 0                   | 00H3Y                  |                  |
| This is the "link" to get to the | $\mathbf{O}$        | 0 Part(s) + 0 Image    | <u>e(s)</u>      |
| "add images" functions           |                     | P.                     |                  |
|                                  |                     |                        |                  |

The bottom of the page:

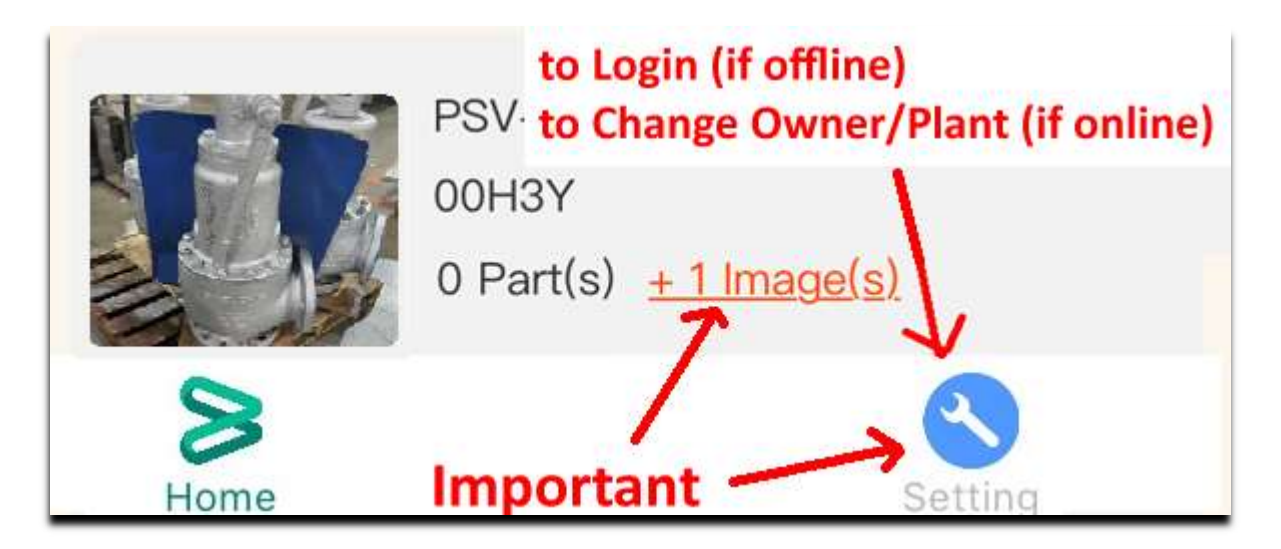

## "Groups" (online or offline):

When you are "connected" and have selected a valve? You can choose to "add images" from a Group to quickly use all the images you took while "offline".

| 2:43 🖬 📥 🗭<br>Ipload a 'gro          | 'e                                          | ¥! ©  ∎<br>              |                                                           |  |  |
|--------------------------------------|---------------------------------------------|--------------------------|-----------------------------------------------------------|--|--|
| Q Please enter key words "Add" group |                                             |                          |                                                           |  |  |
|                                      | Gro                                         | bup                      |                                                           |  |  |
| 8                                    | <b>Valve1</b><br>2021-06-28 1<br>0 Image(s) | 4:42:50                  | Delete Edit<br>Added these<br>2 groups,<br>for "2 valves" |  |  |
| 8                                    | Valve2<br>2021-06-28 1<br>0 Image(s)        | .4:43:03                 | Delete Edit<br>Added these<br>2 groups,<br>for "2 valves" |  |  |
| Continues on next pa                 | ge                                          | Press a gro<br>images to | oup to work with (add)<br>the group                       |  |  |

1) Clicking the "Add image" button...

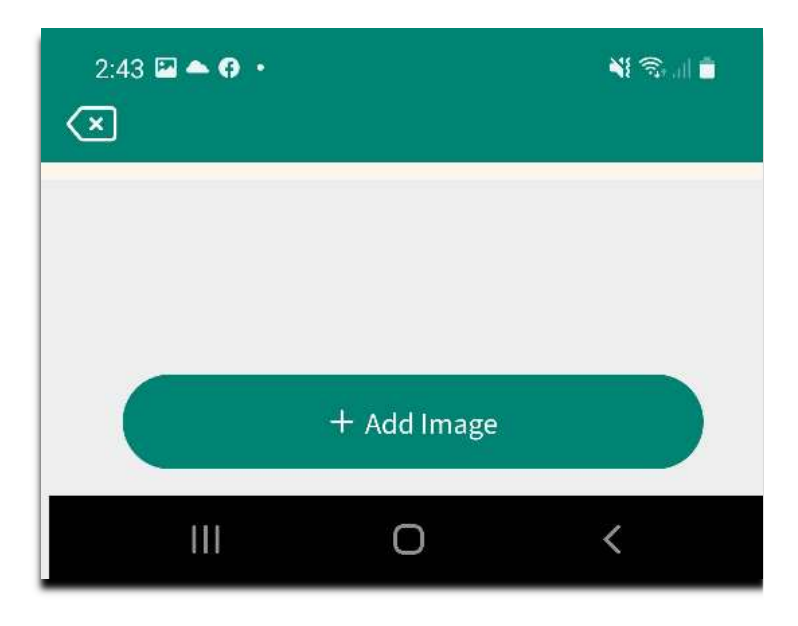

#### 2) Let's you select where to get image:

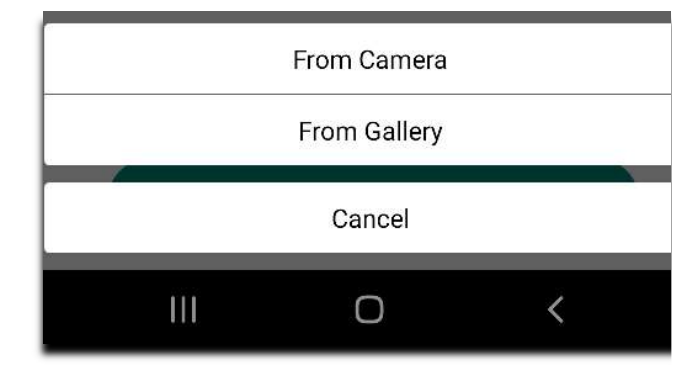

#### 3) I've added a couple images from camera

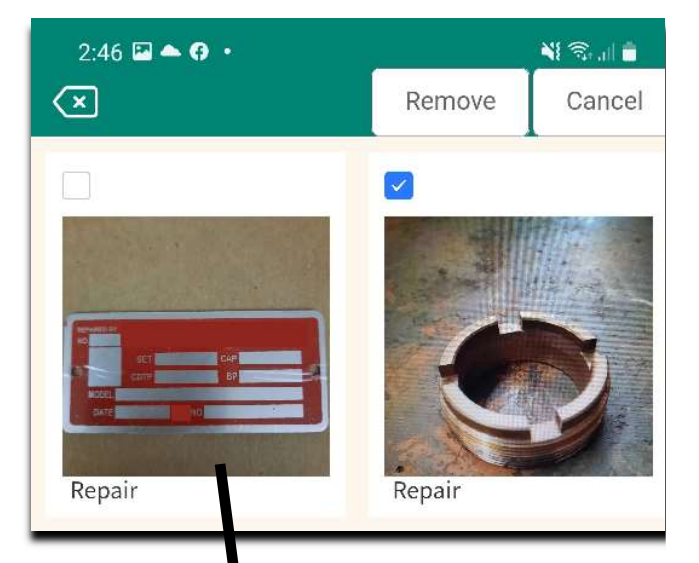

#### 4) And back out at the "Group"

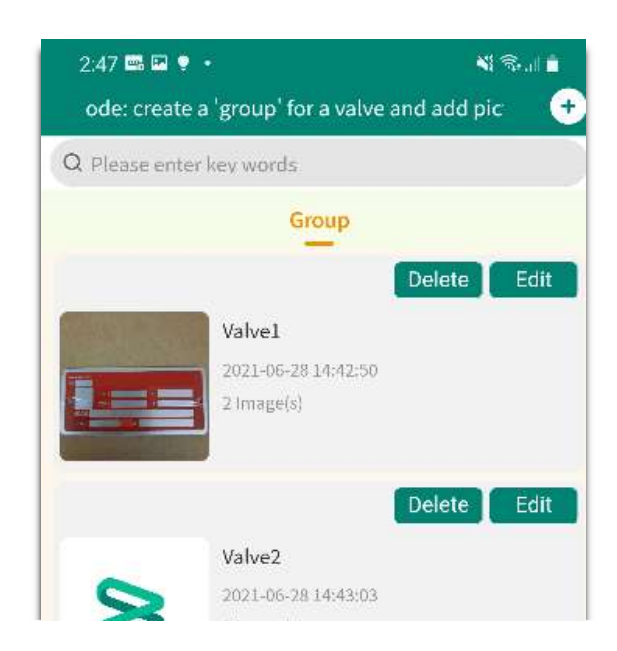

IF you click

an image, you open the "image editor" (on next page)

When you are "editing the details of the image" (by clicking it), you input:

- Comments (keep it short and clear)
- Image For (Parts, As Received, As Shipped, Nameplate, etc.)

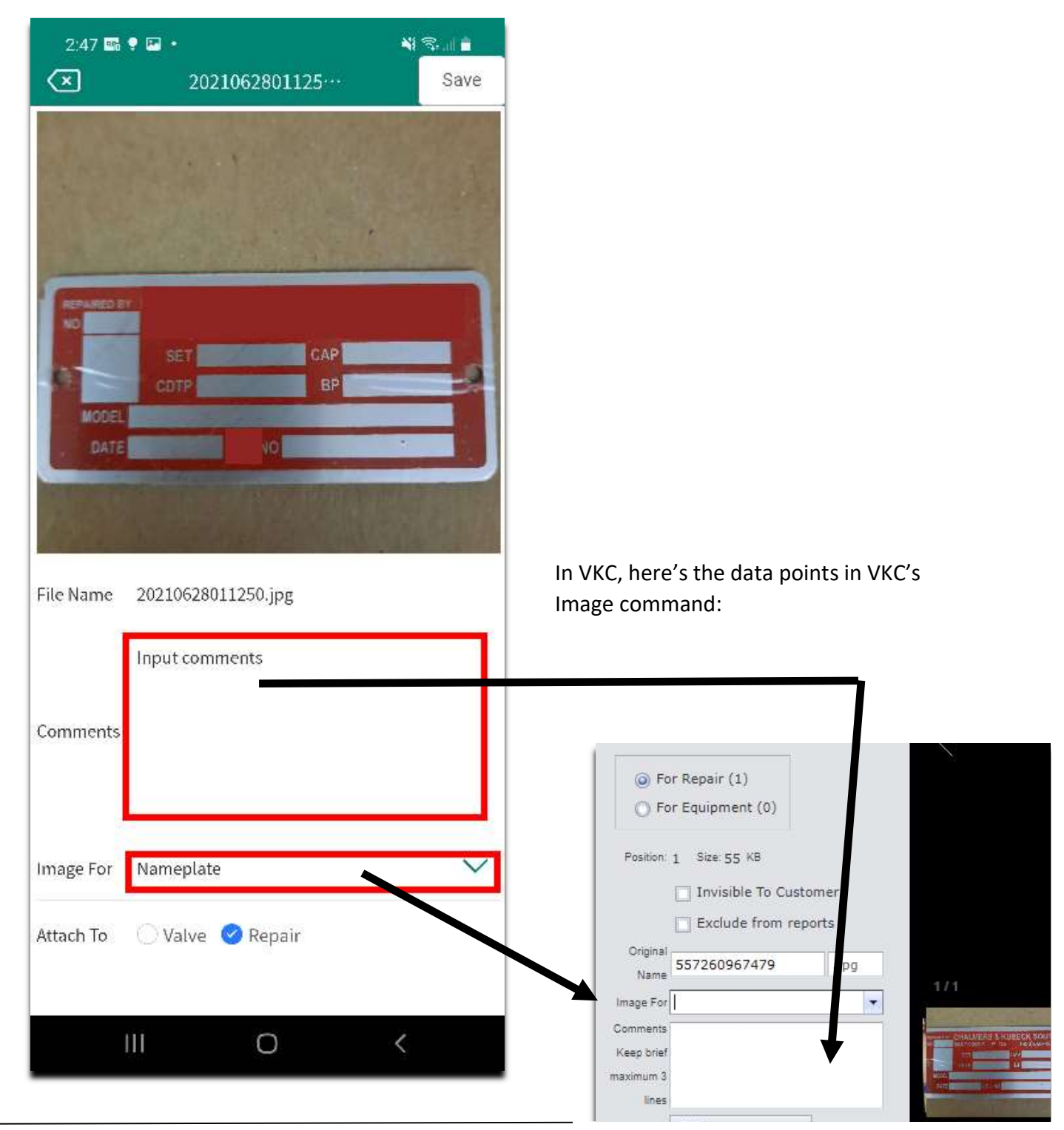

## Online, "Interactive Use" with valves:

<u>The "Home Page"</u>: When you are "connected" and have selected an "Equipment Type" (Relief Valve / Control Valve) you will see a list of the valves from the current Owner/Plant.

| ROGERS 🗢                                                           | 4:27 PM 87%                                                                                              |                                                                                        |
|--------------------------------------------------------------------|----------------------------------------------------------------------------------------------------|----------------------------------------------------------------------------------------|
| VIN                                                                | 4 - Foxboro                                                                                              | <ul> <li>Owner/Plant (change in Settings)</li> </ul>                                   |
| V LIV                                                              |                                                                                                    |                                                                                        |
| Q Please enter k                                                   | ey words                                                                                                 | Input Tag/Serial to find                                                               |
| Group                                                              | Relief Valve Control Valve                                                                               |                                                                                        |
| 8                                                                  | PSV-DEMO1 TL-91414<br>00H3Y<br>0 Part(s) <u>+ 0 Image(s)</u>                                             | "+ Images" link (important)                                                            |
|                                                                    | N/A 05/06390<br>01IT9<br>0 Part(s) <u>+ 0 Image(s)</u>                                                   |                                                                                        |
| $\mathbf{i}$                                                       | 4:57 🖬 ▲ 🗭 •<br>💌 TL-91414                                                                               | ¥8 🤝 al 🚔                                                                              |
|                                                                    | Valve Detail                                                                                             |                                                                                        |
| Press the "valve"<br>and you will see a<br>few "Details"<br>on it. | Tag Number : PSV-DEMO1<br>Serial Number : TL-91414<br>Manufacturer : Consolidated<br>Valve Size : 1.50*2 |                                                                                        |
|                                                                    | NEST Repair ID : 00H3Y<br>11 Part(s) <u>+16 Image(s)</u>                                                 | Click "+ Images" link to add them<br>OR view the current ones (verify<br>added images) |
|                                                                    |                                                                                                    | 10                                                                                     |
|                                                                    |                                                                                                    | <b>K</b>                                                                               |

The images below show how to: search; select a valve; add images to a valve

#### Let's add some images from the camera's phone "while online" (to PSV-DEMO-1):

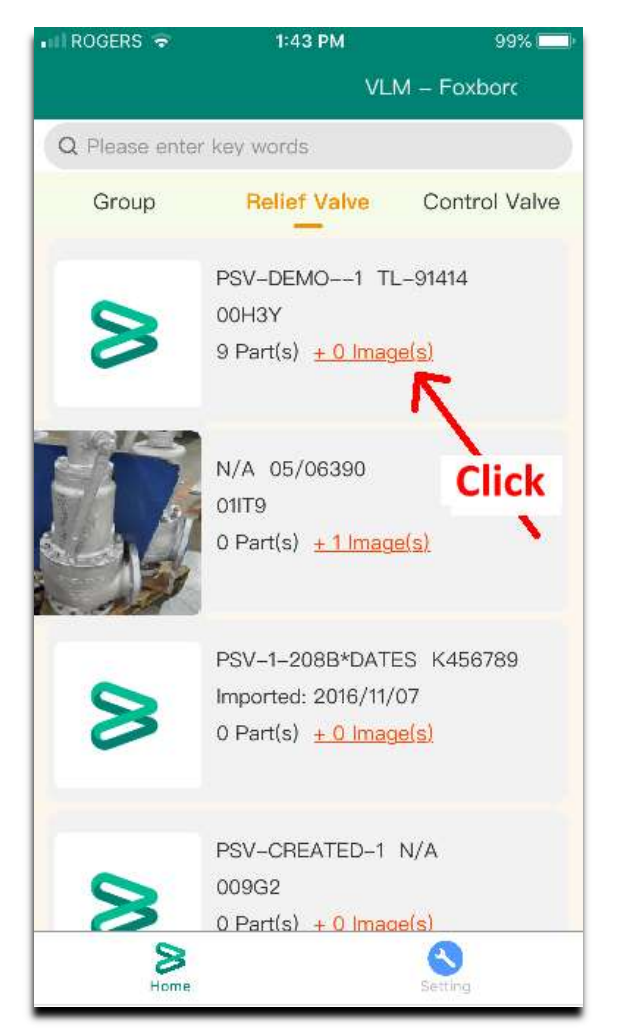

### 1) Find valve and click "+ Images"

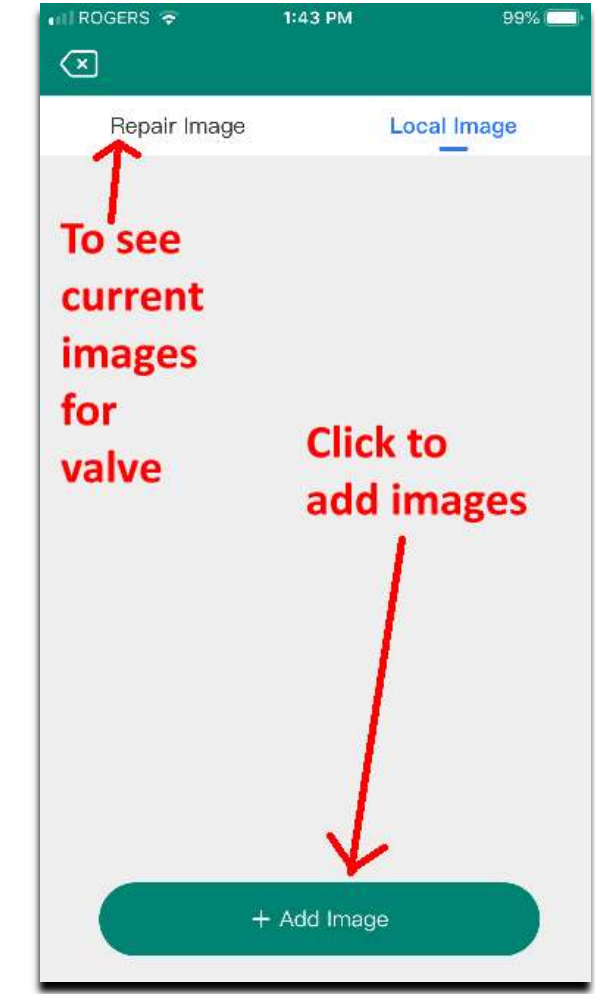

#### 2) click "+ Add Images" on bottom

#### 3) where are images coming from

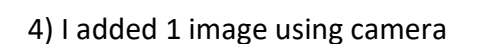

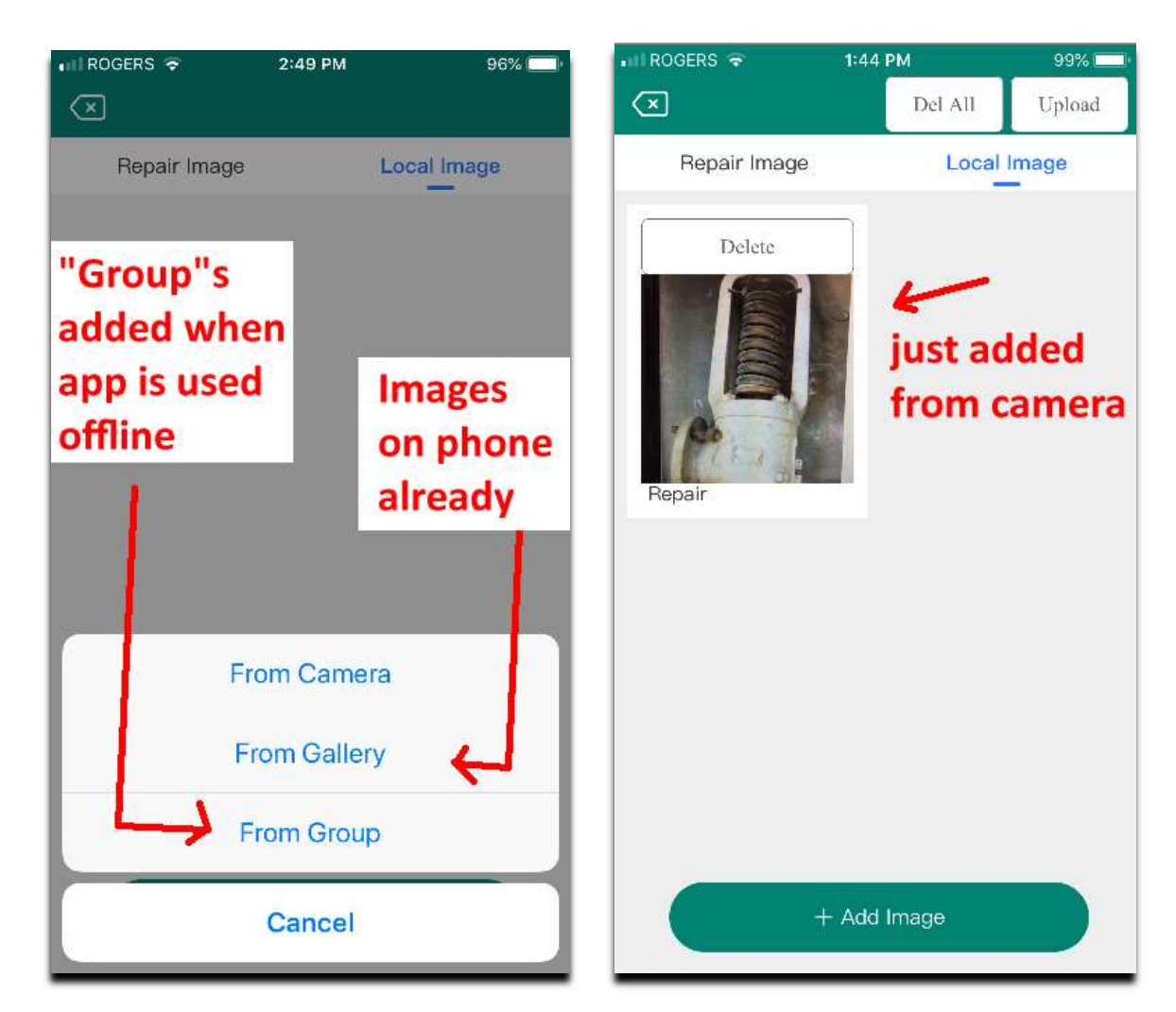

#### 5) I added 2 more images

6) Let's input a "Comment" and "Image For"

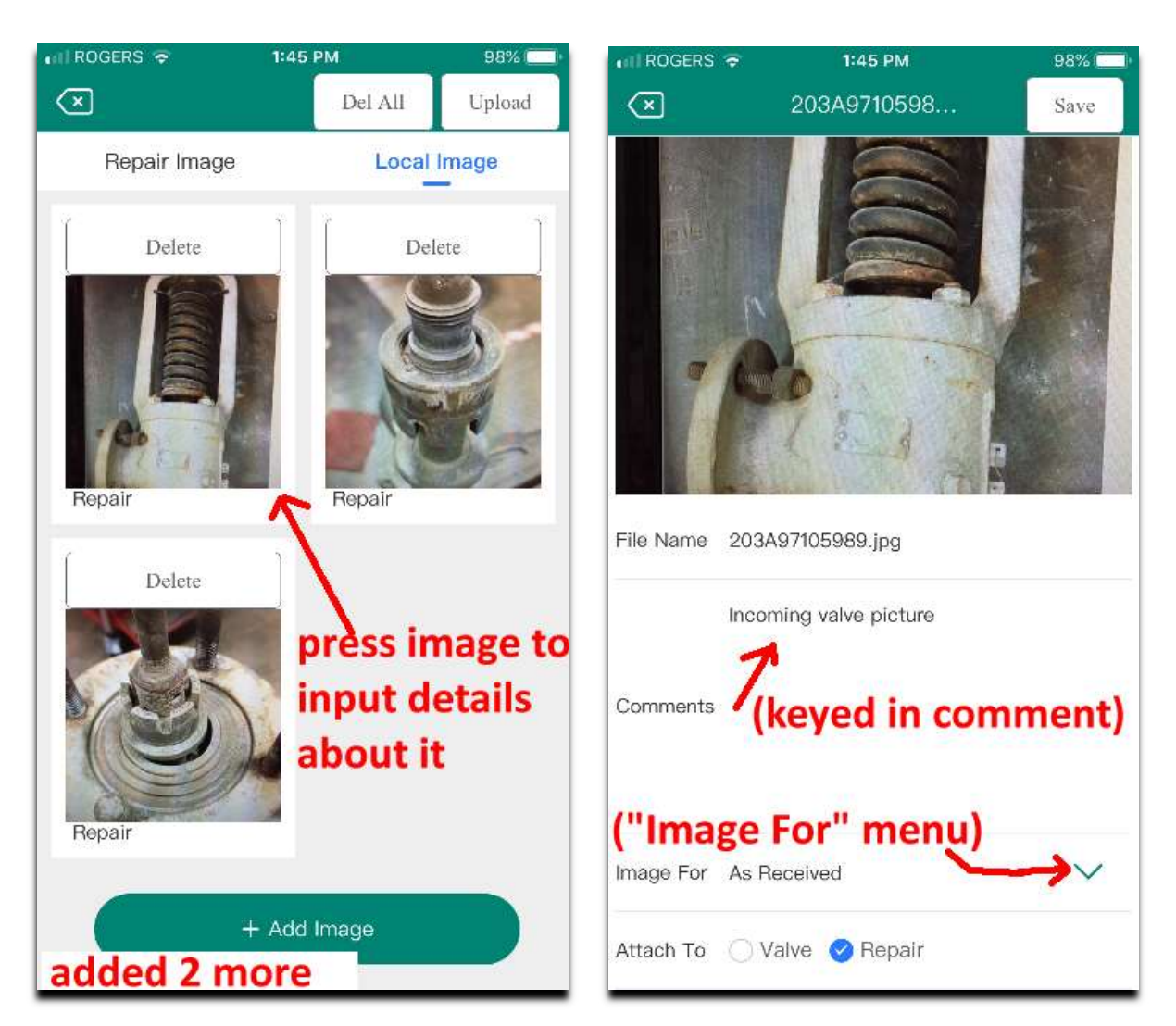

7) "Upload" from phone (local) to VKC

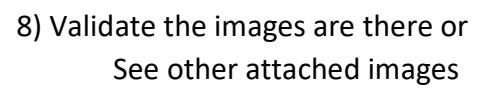

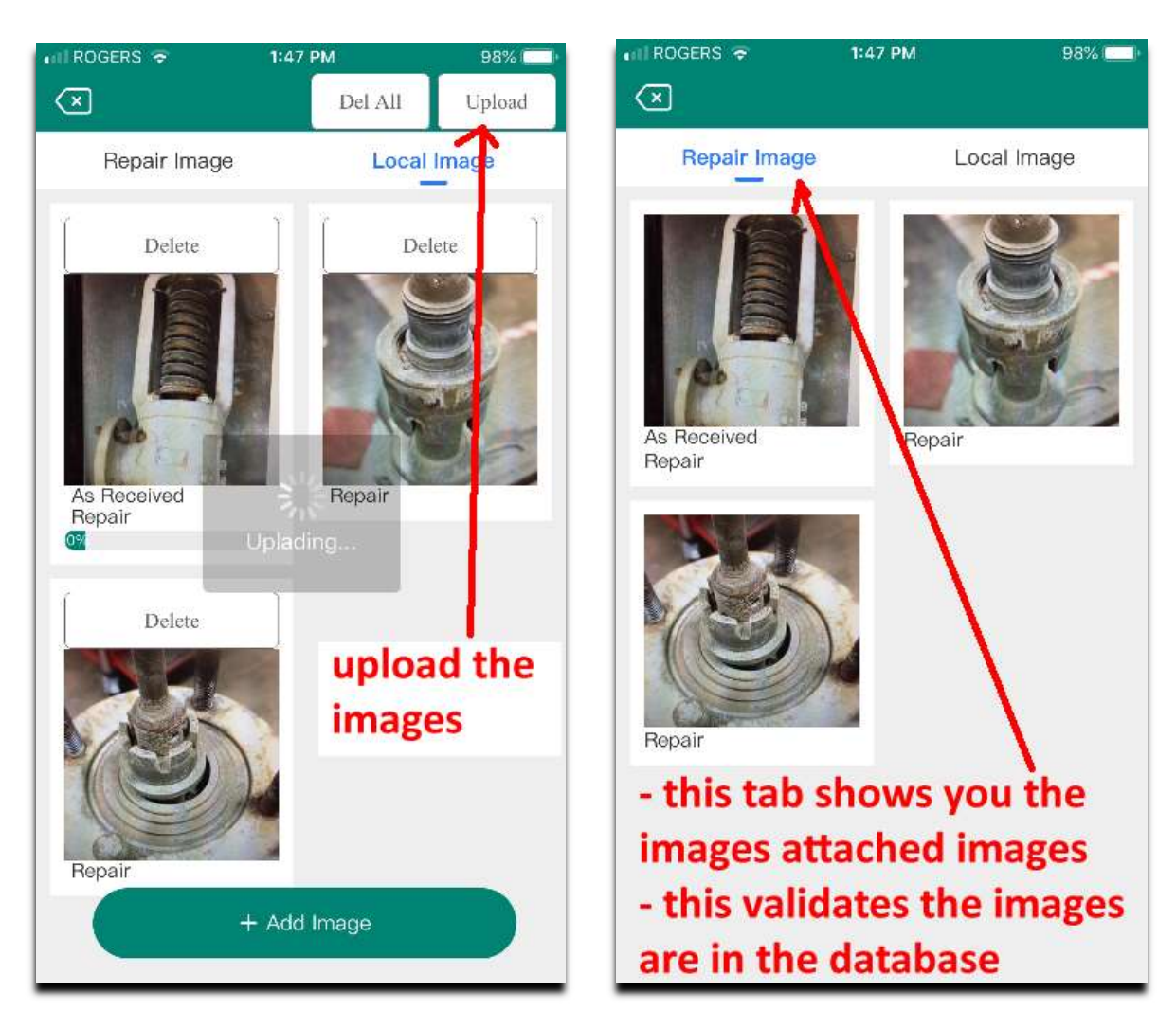

#### 7) PSV-DEMO-1 before images added

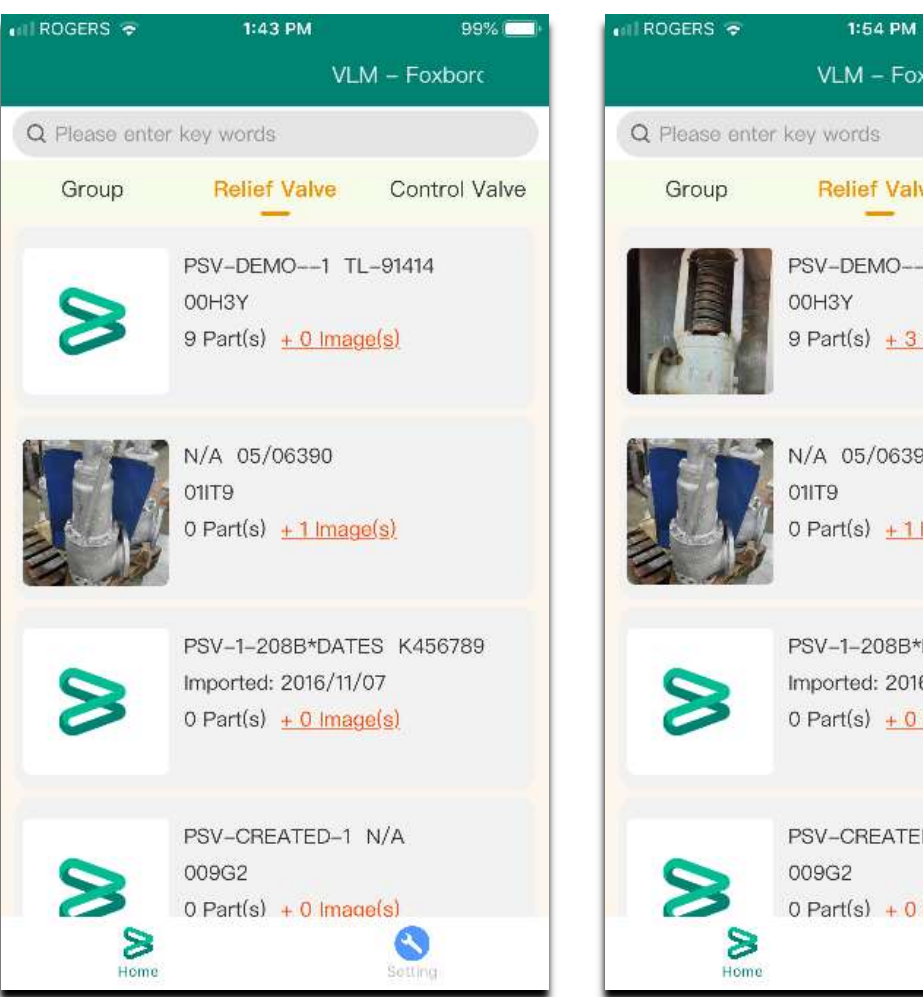

#### 8) PSV-DEMO-1 after images added

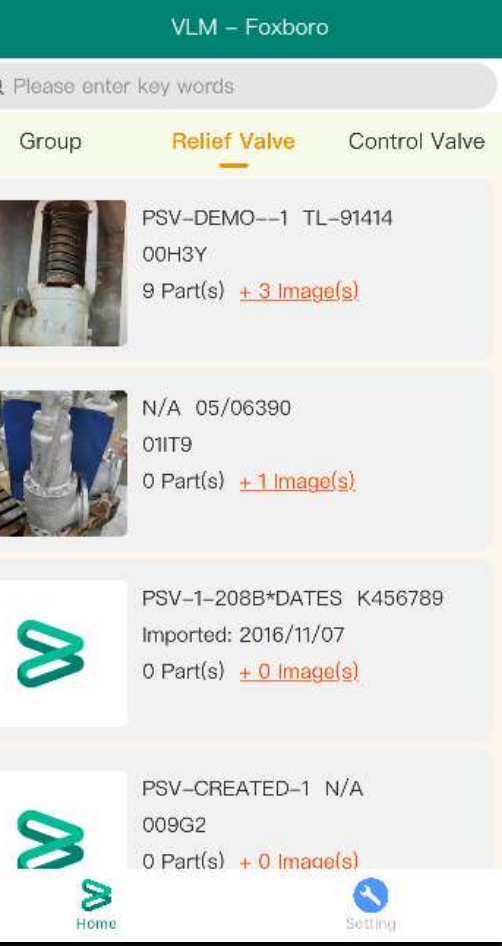

97%

9) Back in VKCloud, the images are added to the valve event:

| ValvKeer                                                                                                    |        | Baker H  | lughes 🝃   | VKCIOU        | a 2.V         |                       | 3 adde      | d imag      | ges     |
|----------------------------------------------------------------------------------------------------|--------|----------|------------|---------------|---------------|-----------------------|-------------|-------------|---------|
| Owners/Plants Valve Tree                                                                                                    | Repair | List Loc | ations Loo | ops T/A Cloud | l Notes Too   | ls <b>∨</b> Hot Links |             |             |         |
| Most Recent 🔹                                                                                                    | •      | ₿        | M M        | LifeLir       | ne(1) 🐻 Past  | Events 🞯 Part(9       | ) 🔹 📓 Image | (3/0) 🔒 Ger | neric(C |
| VLM 👻                                                                                                    | 10     | 33       | Most Rec   | ent 4         | Tag Number 1  | Serial Nu             | mher        | Traveller   |         |
| All Plants 🔹                                                                                                    |        |          | MOSCILEO   |               | iag inumber i |                       |             | novener     |         |
| All Units 🔹                                                                                                    |        |          |            |               |               |                       |             | h.a         |         |
| -                                                                                                    |        | ₩V3      |            | M             | PSV-DEMO1     | TL-91414              | l.          | SRV         |         |
| Find in global                                                                                                    |        |          |            |               | N/A           | 05/06390              |             | SRV         |         |
|                                                                                                    |        | 📰 🍃 🗎    |            | 102           | RCV 1 2000×DA | TEC V456700           |             | Thrandad    |         |
| Z downhaid (Serie)     Solaid (Hold)     Solaid     Solaid     Solaid     Solaid                                                                                                    |        |          |            |               | Interest      |                       |             | >           |         |
| Stor Report (1)<br>() For Equipment (5)<br>Tarter () See dea 10<br>Second from reports<br>Tarter (1)<br>Encode from reports<br>(1)<br>(1)<br>(1)<br>(1)<br>(1)<br>(1)<br>(1)<br>(1) | 194    |          |            |               | 00            |                       |             |             |         |
| Connerti Inconing value picture<br>Past of<br>Inconing value picture<br>Inconing value picture                                                                                      |        | -        |            | and a         | NOS.          |                       |             |             |         |

### Let's add some images from a Group now that phone is "online":

1) Click "+ Images" of the valve to add images to, in the "Local Image" function, after clicking "Add Image", select "From Group".

| 2:59 🖪 🖷 🍨 🔹 |              | ¥E ୠ .III 着 |
|--------------|--------------|-------------|
| Repair Image |              | Local Image |
|              |              |             |
|              |              |             |
|              |              |             |
|              | From Camera  |             |
|              | From Gallery |             |
|              | From Group   |             |
|              | Cancel       |             |
|              | Ο            | <           |

3) ALL the pictures from the Group are added to the "Local Images" tab and your process of adding them is the same as if they came from the camera.

**NOTE**: if you do NOT want to add all the images from the Group? Delete them here, in the "Local Images" tab.

**Note 1**: the Group will still have all the images; you can delete individual images FROM the Group OR the entire Group if all images have been added to a valve(s).

2) Select the Group to "grab" images from

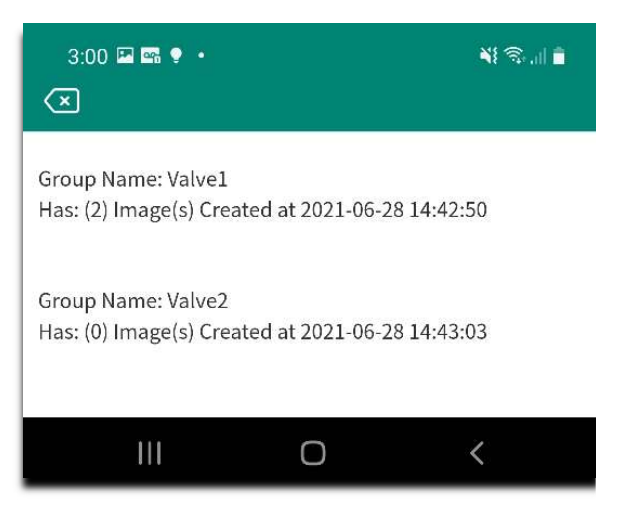

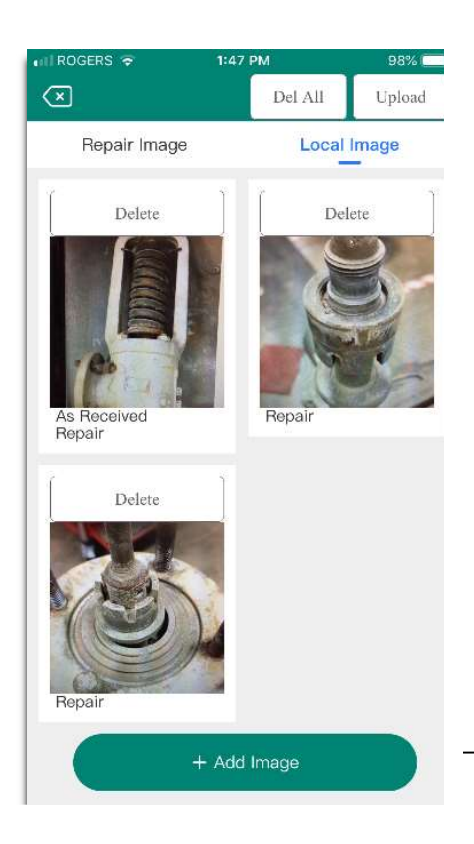